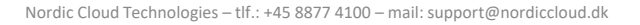

## OBS listen Fortrolige dokumenter

Når et barn stopper eller flytter institution. Hvis der er oprettet dokumenter i barnets mappe, så bliver barnet rødt i fortrolige dokumenter.

Dette betyder man skal tage stilling til, hvad der skal gøres med dokumenterne, der ligger i mappen.

- Journaliser (hvis man har tilkøbt dette modul)
- Slette

Johan

- Flytte til ny institution

af sig selv efter 30 dage.

|   |                                                                      | Navn 🔺               |   |   |  |   | Oprettet        |   | Ændret         |  | Ændret         | t af               |  |
|---|----------------------------------------------------------------------|----------------------|---|---|--|---|-----------------|---|----------------|--|----------------|--------------------|--|
|   |                                                                      | Tidligere skoleår    |   |   |  |   | 1. juli 2023    |   | 1. juli 2023   |  | SharePoint-app |                    |  |
|   |                                                                      | afslutning på        |   |   |  |   | 11. maj 2023    |   | 11. maj 2023   |  |                |                    |  |
| • |                                                                      | Daglige noter .docx  |   |   |  |   | 3. februar 2023 |   | 12. april 2023 |  |                |                    |  |
|   |                                                                      |                      |   |   |  |   |                 |   |                |  |                |                    |  |
|   |                                                                      | Start<br>journaliser | m | ¥ |  | 6 | Slet            | ₩ |                |  | الله<br>D<br>d | ownload<br>okument |  |
|   | Bemærk at der kan være "røde" børn uden dokumenter, disse forsvinder |                      |   |   |  |   |                 |   |                |  |                |                    |  |

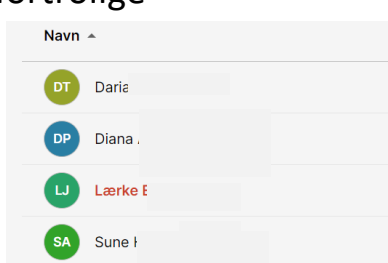

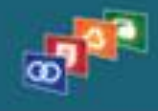

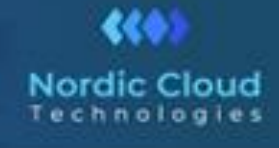

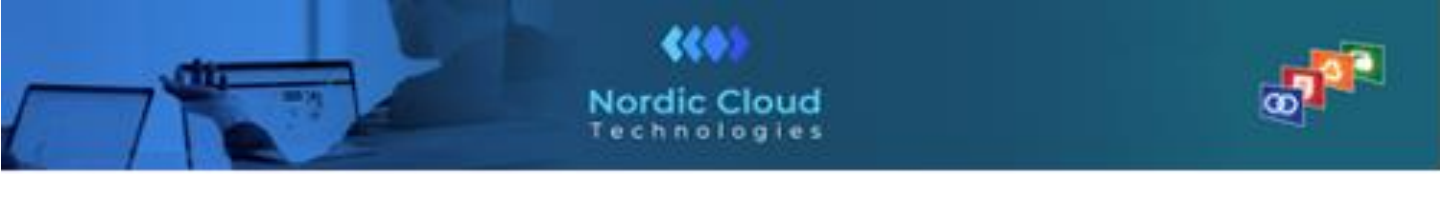

Når dette er gjort, afsluttes barnet.

| Afslut fortrolige dokumenter for eleven og send til leder | Gur                                                       |          |        |           |  |
|-----------------------------------------------------------|-----------------------------------------------------------|----------|--------|-----------|--|
|                                                           | Afslut fortrolige dokumenter for eleven og send til leder |          |        |           |  |
| Navn 🔺 Oprettet Ændret ændret af                          | Navn 🔺                                                    | Oprettet | Ændret | Ændret af |  |
|                                                           |                                                           |          |        |           |  |

Derefter sendes det automatisk til lederen. Lederen har en tile på forsiden, hvori der nu skal godkendes.

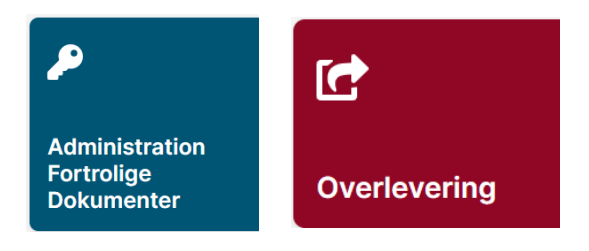

Ud for hver elev står der årsagen samt status som kan være: "Afventer medarbejder" eller "afleveret af medarbejder"

Når dette er gjort sendes de dokumenter der skal flyttes til den ny institution under barnets ny fortrolige dokument mappe (som automatisk bliver oprettet)

Barnet er herefter væk fra gammel liste med fortrolige dokumenter.